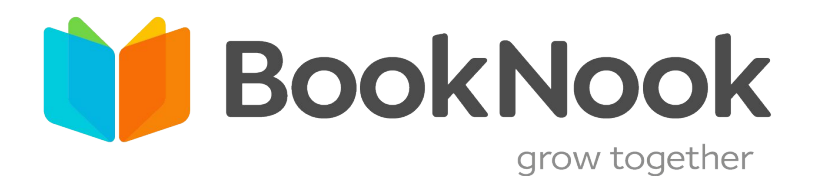

# Logging into the BookNook Platform

CHOOSE HOW STUDENTS WILL LOG IN

- Manual Login...page 2
- Clever Login...page 3
- Classlink Login...page 4

Login information is the same for all devices

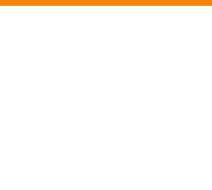

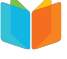

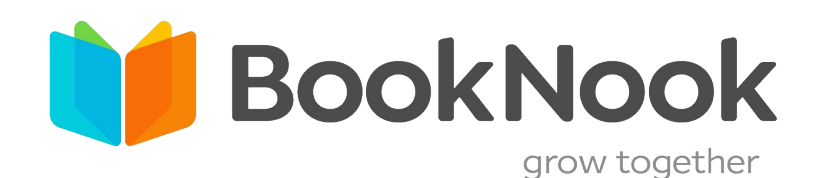

## Manual Student Login

### Logging into your BookNook Session

- Use a computer, laptop, iPad, or Chromebook to complete a BookNook session.
- Use a supported web browser such as Google Chrome, Safari, or Microsoft Edge. Google Chrome is our recommended web browser.

Students do not need a password to login to BookNook. Check with your site's point of contact for information regarding usernames from BookNook. <u>Create login cards for students here.</u>

#### **Students**

Using a supported browser window, students will go to booknook.com and the click "**Student Login**" button.

### Student Login

Students will type in their username and click the green Log In button. Once students are logged in via the web browser, they will have the option to play a game until their tutor invites them into the session.

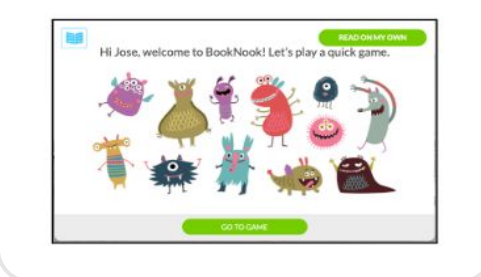

When the tutor is ready to start the session, a pop-up window will appear on the students' screen inviting them to join the session.

| Hi, Dominique! Your BookNook session with<br>Teacher Jack is starting. |
|------------------------------------------------------------------------|
|                                                                        |
|                                                                        |

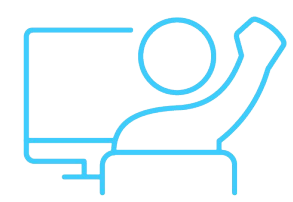

Tip: Bookmark or add a shortcut to the Student Login Site for future use:

https://app.booknooklearning.com/student/login

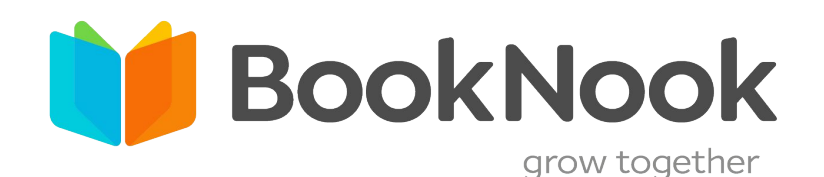

## Clever Student Login

### Logging into your BookNook Session

- Use a computer, laptop, iPad, or Chromebook to complete a BookNook session.
- Use a supported web browser such as Google Chrome, Safari, or Microsoft Edge. Google Chrome is our recommended web browser.

Do not manually add students to the Platform. They will not be connected through Clever.

#### **Students**

Students will access BookNook through the Clever Platform. Once students have logged in to Clever they will click on the BookNook logo.

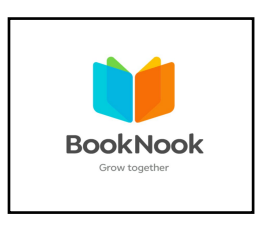

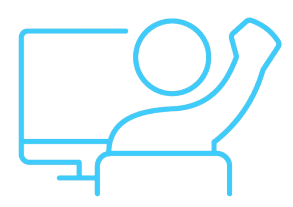

Once students are logged in via the web browser, they will have the option to play a game until their tutor invites them into the session.

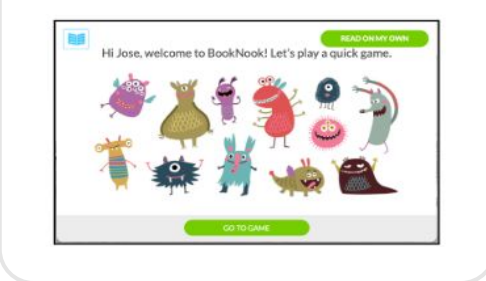

When the tutor is ready to start the session, a pop-up window will appear on the students' screen inviting them to join the session.

| Hi, Domi | nique! Your BookNook session with<br>Teacher Jack is starting. |
|----------|----------------------------------------------------------------|
|          | JOIN NOW                                                       |
|          |                                                                |

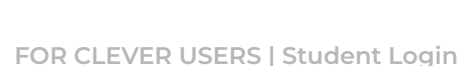

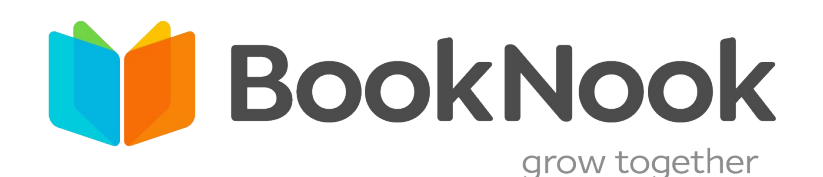

## ClassLink Student Login

### Logging into your BookNook Session

- Use a computer, laptop, iPad, or Chromebook to complete a BookNook session.
- Use a supported web browser such as Google Chrome, Safari, or Microsoft Edge. Google Chrome is our recommended web browser.

Do not manually add students to the Platform. They will not be connected through Classlink.

#### **Students**

Students will access BookNook through the Classlink Platform. Once students have logged in to Classlink they will click on the BookNook logo.

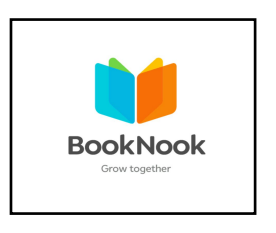

Once students are logged in via the web browser, they will have the option to play a game until their tutor invites them into the session.

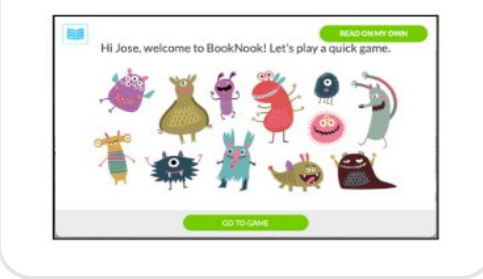

When the tutor is ready to start the session, a pop-up window will appear on the students' screen inviting them to join the session.

| Hi, Dominique! Your BookNook session with<br>Teacher Jack is starting. |
|------------------------------------------------------------------------|
| JOIN NOW                                                               |
|                                                                        |

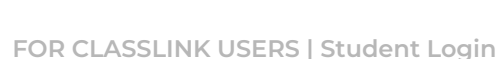